## Для того, чтобы настроить подпись в эл. почте нужно:

1. Нажать на кнопку «Настройки» и выбрать «Личные данные, подпись, портрет»

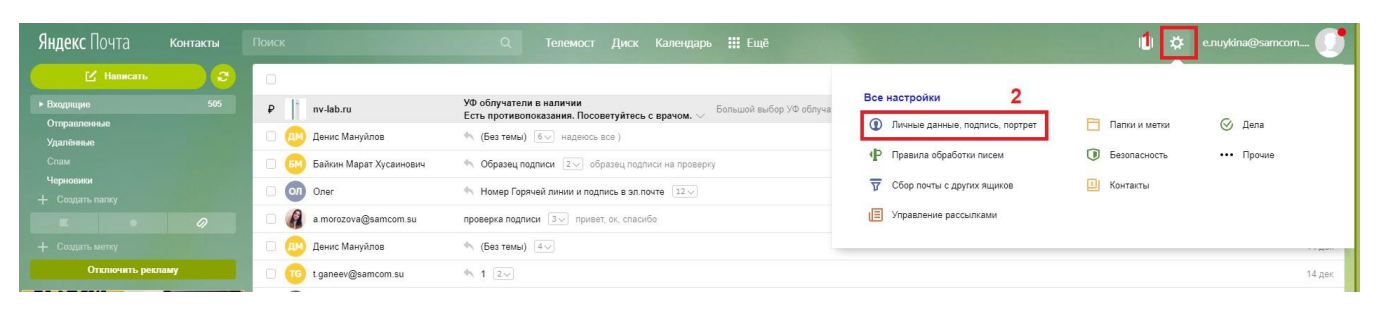

2. В 1С на стартовой странице открыть раздел «Стандарты работы».

| БАМСОМ                                                                                                    |
|----------------------------------------------------------------------------------------------------|
| ОБРАТНАЯ СВЯЗЬ<br>Неlp Desk Блок задачи<br>ОСНОВНЫЕ ПОЛОЖЕНИЯ<br>Презентация компании SAMCOM<br>История, достижения, география и прочее.<br>Контакты и график работы ХАБов ГК SAMCOM                                                                                |
| Нер Desk       Блок задачи         ОСНОВНЫЕ ПОЛОЖЕНИЯ         ОСНОВНЫЕ ПОЛОЖЕНИЯ       Презентация компании SAMCOM         История, достижения, география и прочее.       История, достижения, география и прочее.         Контакты и график работы ХАБов ГК SAMCOM |
| ОСНОВНЫЕ ПОЛОЖЕНИЯ Презентация компании SAMCOM История, достижения, география и прочее. Контакты и график работы XAБов ГК SAMCOM                                                                                                    |
| Презентация компании SAMCOM           История, достижения, география и прочее.           Контакты и график работы ХАБов ГК SAMCOM                                                                                                    |
| История, достижения, география и прочее.<br>Контакты и график работы ХАБов ГК SAMCOM                                                                                                    |
| Контакты и график работы ХАБов ГК SAMCOM                                                                                                    |
|                                                                                                    |
| (6) Закрепление малотоннажных IC за участками<br>Москвы и Московской области                                                                                                    |
| Перечень и стоимость упаковки и других<br>доп.услуг на складах компании Samcom                                                                                                    |
| Е Стандарты работы 3                                                                                                    |
| Сосования Карта коммуникации                                                                                                    |

3. Внизу раздела приведен образец подписи, который нужно скопировать

| Hasag        | Alt+Lett | 5 | <ol> <li>на месте ссылке вы должны вставить картинку, используя саму ссылку;</li> <li>В завершении нажмите кнопку "Добавить подпись";</li> </ol>                       |                      |
|--------------|----------|---|----------------------------------------------------------------------------------------------------|----------------------|
| а интеред    | Autrogat |   | <ol> <li>После этого в специальном поле вы получите подпись, пример которой ук<br/>11. Отправьте тестовое письмо с пометкой "Проверка подписи" на adv@samcu</li> </ol> | азан ниже;<br>om.su. |
| Копировать   | Ctri+C   |   | 12. Пример допустимого форматирования подписи смотрите ниже                                                                                                    |                      |
| Выдепить все | Ctrl+A   |   | ИНСТРУКЦИЯ ПО ОФОРМЛЕНИЮ ЕДИНОЙ ПОДПИСИ В КАРТИНКАХ                                                                                                    |                      |
|              |          |   | 🗉 Подпись                                                                                                    |                      |
|              |          |   | За помощью обращаться в Отдел развития.                                                                                                    |                      |
|              |          |   | Пример подписи для отдела грузолеревозок                                                                                                    |                      |
|              |          |   | -                                                                                                    |                      |
|              |          |   | С уважением,                                                                                                    |                      |
|              |          |   | Иванов Иван 4                                                                                                    |                      |
|              |          |   | Ваш персональный менеджер<br>Отдел продаж                                                                                                    |                      |
|              |          |   | \$ SAMCOM                                                                                                    |                      |
|              |          |   | 8 (987) 300-00-00 - контактный номер телефона                                                                                                    |                      |
|              |          |   | Skype: i.ivanov@samcom.ru                                                                                                    |                      |
|              |          |   | ICQ, WhatsApp, ATV - ecnu ecms                                                                                                    |                      |
|              |          |   | FTL перевозки по России и в Казахстан.                                                                                                    |                      |
|              |          |   | Перевозка сборных грузов с консолидацией (перегрузкой) на собственных склада                                                                                           | DX.                  |
|              |          |   | Горячая линия:                                                                                                    |                      |
|              |          |   | 8 (800) 100-95-97                                                                                                    |                      |

## 4. И вставить скопированный текст в эл.почте

| Ваш логин при этом остаётся прежним                                                                                                    |                                                                                                    | ● e.nuykina@ | samcom.su |
|----------------------------------------------------------------------------------------------------|----------------------------------------------------------------------------------------------------|--------------|-----------|
| Мой портрет Изменить портрет ?                                                                                                    |                                                                                                    |              |           |
| Ваши подписи<br>Александр Бъликин «a velkin@yandex.ru><br>Пример письма с подпись.»<br>—<br>уважением,<br>Александр Великин<br>+7 (Q1) 32:12:55<br>a velkin@yandex.ru | Добавьте подпись!<br>Создайте несколько подписей на все случаи жизни:<br>для друзей, рабочую или на английском языке.<br>Добавить подпись<br>6 |              |           |
| О         Ж < 2°                                                                                                    | ≣× ≣× T                                                                                                    |              |           |
| Привязать к адресу e.nuykina@samcom.su v<br>Добавить подпись <b>7</b>                                                                                                 |                                                                                                    |              |           |

5. Чтобы вставить логотип, нужно нажать вставку изображения и в открывшемся окне ввести ссылку и нажать «Добавить»

## https://samcom.ru/wp-content/uploads/2020/12/logosamcom.png

| Александр Всликин <a.velikin@yar< th=""><th>ndex.ru&gt;</th><th></th></a.velikin@yar<> | ndex.ru>                                     |   |
|----------------------------------------------------------------------------------------|----------------------------------------------|---|
|                                                                                        | Добавьте подпись!                            |   |
| Пример письма с подпись э                                                              |                                              |   |
| С уважением,                                                                           | для друзей, рабочую или на английском языке. |   |
| Александр Великин<br>+7 (921) 323-12-55<br>a.velikin@yandex.ru                         | Добавить изображение                         | × |
|                                                                                        | Вставьте ссылку на изображение:              |   |
|                                                                                        |                                              |   |
|                                                                                        | Добавить Отмена                              |   |
| つ ※ ~ & 。 🖬 , " エ ~ 🖬 ~ А                                                              | ✓ Tr< ☺ IE>                                  |   |
|                                                                                        |                                              |   |
| С уважением                                                                            |                                              |   |
| Иванов Иван                                                                            |                                              |   |
| Ваш персональный менеджер                                                              |                                              |   |
| o iden inpodom                                                                         | •                                            |   |
| Π                                                                                      |                                              |   |
| <b></b>                                                                                |                                              |   |
| 8 (987) 300-00-00 - контактный номер п                                                 | пелефона                                     |   |

6. Подпись сохранена и отобразится в окне справа.

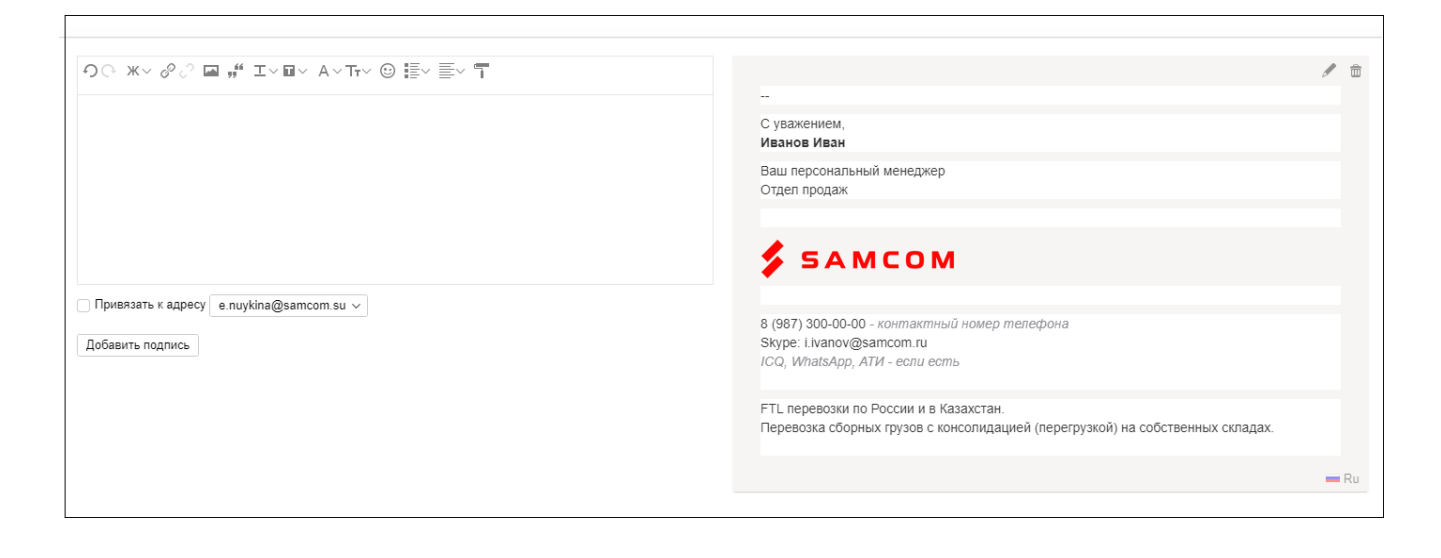